## วิธีการใช้งานระบบการให้บริการ E - Services

## การเข้าสู่หน้าเว็บไซต์ E - Services

๑. เปิดโปรแกรม browser

๒. พิมพ์ ชื่อหน่วยงาน หรือ URL ของเว็บไซต์หน่วยงาน <u>https://www.konchim.go.th/index.php</u> และ
 คลิก Enter จะปรากฏ หน้าหลักของเว็บไซต์

## E-Service อยู่ที่หน้าเว็ปไซค์หลัก

#### https://www.konchim.go.th/index.php

| หน่วยตรวจสอบภายใน                                          | 8 ก.พ. 2567   | จ้างช่อมแชมครุภัณฑ์ยานพาหนะและขนส่ง รถอีแต่นบรรทุกขยะ ทะเบียน ฆข ๒๘๘ ขอนแก่<br>สามารถใช้งานได้ตามปกติ โดยวิธีเฉพาะเจาะจง                                              | •สาระดี ๆ                                                                                                    | 91                                      |  |
|------------------------------------------------------------|---------------|----------------------------------------------------------------------------------------------------|----------------------------------------------------------------------------------------------------|-----------------------------------------|--|
| รวมกฎหมายท้องถิ่น +                                        | 8 ก.พ. 2567   | จ้างบริการบำรุงรักษาและซ่อมแซมครุภัณฑ์สำนักงาน เครื่องปรับอากาศแขวนฝ้าเพดาน จำน<br>๔๒๐-๖๕-๐๐๒๒ โดยวิธีเฉพาะเจาะจง                                                     | สำนักงานคณะกรรมการไ<br>และปราบปรามการกุจริดแ<br>Otto of the National Arti-Compand                                                                                                   | lองกัน<br>ห่งชาติ                       |  |
| 🚫 ระบบร้อมูลร่าวสาร                                        | 8 ก.พ. 2567   | จ้างเครื่องเสียงชุดใหญ่พร้อมคนขับและผู้ควบคุมเครื่องเสียง เพื่อประชาสัมพันธ์เกี่ยวกับโคร<br>ประเพณีกิจกรรมบอเคณลาน ส่ขวัญข้าวชาวอีสาบ ประจำปี ๒๙๖๙ โดยวิธีเฉพาะเฉาะจง | One Stop Service:                                                                                                    | OSS                                     |  |
| ระบบหลักประกันสุขภาพท้องถิ่น<br>ระบบเบี้ยยังชีพๆ           | 7 ก.พ. 2567   | รารและการและการจะสูงสามารถของการการการการการการการการการการการการการก                                                                                                 | ศูนย์บริการแบบเบ็ดเส<br>                                                                                                    | ້ຮົຈ                                    |  |
| ระบบเงนอุตหนุนเตกแรกเกด<br>ระบบสารสนเทศฯเพื่อการวางแผน     |               | (ก็อหมด>>> 🔭                                                                                                    | E servic                                                                                                    | e                                       |  |
| ระบบสารสนเทศทางการศึกษาท้องถิ่น<br>(Lec)                   | กรมสง         | แสริมการปกครองท้องถิ่น<br>www.dla.go.th                                                                                                    | OTOP ผลิตภัณฑ์ในสุม                                                                                                    | สน                                      |  |
| ข้อมูลเลือกตั้ง<br>บันทึกบัญซีท้องถิ่น                     | กรมส่งเส<br>  | ริมการปกครองท้องฉื่นจังหวัดขอนแก่น<br>www.kklocal.go.th                                                                                                    |                                                                                                    | СК                                      |  |
| ข้อมูลกลาง อปท.<br>การลดใช้พลังงาน<br>ข้อกฏหมายท้องถิ่นไทย | E-I<br>atm    |                                                                                                    |                                                                                                    | JD<br>ICK                               |  |
| สำหรับผู้ดูแลระบบเท่านั้น                                  | C)<br>willing |                                                                                                    | สถิตผู้เขา<br>ออนูไลน์ 0000001 ค<br>วันนี้ 0000008 ค<br>สังคาห์นี้ 0000018<br>เดือนนี้ 0000018<br>ปีนี้ 000012 ค<br>ปีนี้ 0001412 ค<br>ทั้งหมด 0005067<br>เริ่มนับสถิติ 27-Jan-2023 | อรม<br>าน<br>าน<br>คน<br>คน<br>เน<br>าน |  |

๓. แบนเนอร์บริการประชาชนออนไลน์ E–Service จะอยู่บริเวณหน้าหลักของเว็บไซต์ด้านขวามือ

๔. คลิกที่ "E-Service"

#### https://www.konchim.go.th/eservice@.php

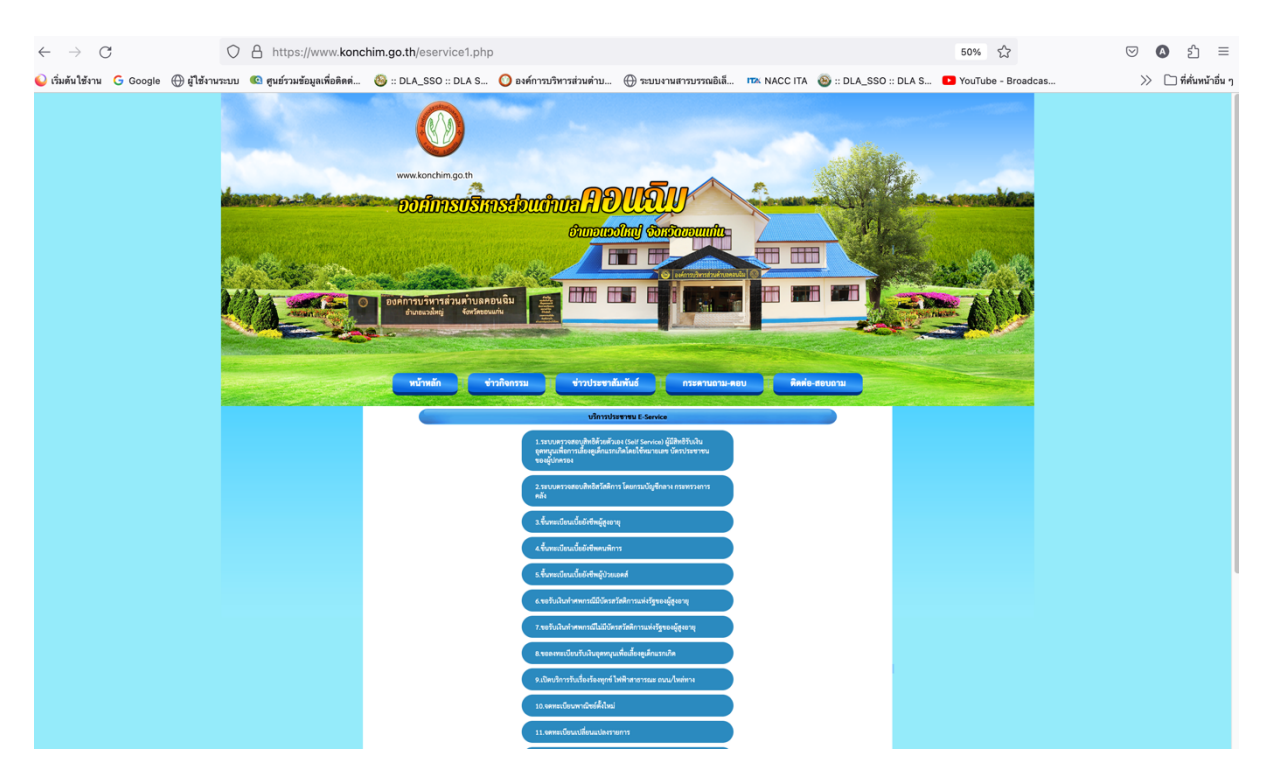

 ๕. เมื่อคลิกเรียบร้อยแล้ว จะปรากฏหน้าบริการ E-Service ซึ่งปรากฏช่องท่างการบริการ E-Service ตามราบ ละเอียด ๑๘ หัวข้อ ตามรูป ที่ปรากฏ ตัวอย่าง ตามภาพด้านล่าง

https://csgcheck.dcy.go.th/public/eq/popSubsidy.do?ms=െപ്പോണെല്ലെയ്യാ

| $\leftarrow \rightarrow C$ | 0               | https://csgcheck.          | dcy.go.th/public/eq/pop | Subsidy.do?ms=15863                        | 32322920                                          |              |                       | E 🕁                | $\bigtriangledown$ | ∆                   |
|----------------------------|-----------------|----------------------------|-------------------------|--------------------------------------------|---------------------------------------------------|--------------|-----------------------|--------------------|--------------------|---------------------|
| 실 เริ่มต้นใช้งาน  Google   | 🕀 ผู้ใช้งานระบบ | 📧 ศูนย์รวมข้อมูลเพื่อติดต่ | 🍪 :: DLA_SSO :: DLA S   | 🔘 องค์การบริหารส่วนตำบ                     | 💮 ระบบงานสารบรรณอิเล็                             | TTA NACC ITA | 🚳 :: DLA_SSO :: DLA S | YouTube - Broadcas | >>                 | 🗋 ที่คั่นหน้าอื่น ๆ |
|                            |                 |                            |                         | <b>ระบบตรวจส</b><br>โครงการเงินอุ <i>เ</i> | <b>เอบสถานะสิทธิ</b><br>ทหนุนเพื่อการเลี้ยงดูเด็ก | แรกเกิด      |                       |                    |                    |                     |
|                            |                 |                            | ระบุเลขประจำด้          | ัวประชาชนผู้ลงทะเบีย                       | u:                                                |              | *                     |                    |                    |                     |
|                            |                 |                            | ระบุเลขประจำต           | ด้วประชาชนเด็กแรกเกิด                      | ด:                                                |              | *                     |                    |                    |                     |
|                            |                 |                            | *ť                      | COXIS<br>ปลี่ยนรูปใหม่โดยคลิกท์            | รหัสยืนยันรูปภาพ                                  |              | k .                   |                    |                    |                     |
|                            |                 |                            |                         | Q คันหาข้อมูล                              | <ul> <li>C เรื่มด้นหาใหม่</li> </ul>              |              |                       |                    |                    |                     |
|                            |                 |                            |                         |                                            |                                                   |              |                       |                    |                    |                     |
|                            |                 |                            | แจ้งข้อคำถาม            | และข้อร้องเรียน                            | ติดตา                                             | มข้อร้องเรื  | ไขน                   |                    |                    |                     |
|                            |                 |                            |                         | จำนวนผู้ใช้ง                               | งานขณะนี้ 502 ราย                                 |              |                       |                    |                    |                     |
|                            |                 |                            |                         | dow                                        | nload ientit                                      |              |                       |                    |                    |                     |

๕. เมื่อคลิกเรียบร้อยแล้ว จะปรากฏหน้าบริการ E-Service "ระบบตรวจสอบสิทธิ์ตัวเอง (Self service) ผู้มี สิทธิ์รับงานอุดหนุนเลี้ยงดูเด็กแลกเกิดโดยใช้หมายเลยบัตรผู้ปกครอง เพื่อตรวจสอบสิทธิ์

### https://govwelfare.cgd.go.th/welfare/check

| $\leftarrow \rightarrow C$ | ○ A https://govwelfare                         | cad.ao.th/welfare/check                         |                                                       | <u>^</u>                                   | ⊠ 🛆 ଣୀ ≡ |
|----------------------------|------------------------------------------------|-------------------------------------------------|-------------------------------------------------------|--------------------------------------------|----------|
| 실 เริ่มต้นใช้งาน 🧲 Google  | (1) ผู้ใช้งานระบบ (2) ศูนย์รวมข้อมูลเพื่อติดด่ | 🚳 :: DLA_SSO :: DLA S 🕜 องศ์การบริหารส่วนตำบ    | 💮 ระบบงานสารบรรณอิเล็ 📧 NACC ITA                      | 😂 :: DLA_SSO :: DLA S 💶 YouTube - Broadcas | - 🖉 🖄    |
|                            | e-Social Welfare                               | Call Center โพร 02-127-7000, 02                 | 2-270-6401                                            | บเจ้าหน้าที่   เปลี่ยนการแสดงผล n n ก      |          |
|                            | <i></i>                                        | หน้าหลัก ค้นหาประการ                            | ฯ ดาวน์โหลด คำถามที่พบบ่อย                            | Help Desk SiteMap                          |          |
| III. ak                    | LAAA                                           | ตรวจสอบ<br>หน้าหลัก ► ตร                        | สิทธิสวัสดิการ<br>วจสอบสิทธิสวัสดิการ                 |                                            | - H      |
|                            | เลขา                                           | ระจำดัวประชาชน โปรดระบุ                         |                                                       |                                            |          |
|                            |                                                | <b>Q</b> ตรวจสอบ                                | 🥭 ล้างข้อมูล                                          |                                            |          |
|                            |                                                |                                                 |                                                       |                                            |          |
|                            |                                                | จำนวนผู้เข้าข                                   | ม วันนี้ จากทั้งหมด                                   |                                            |          |
|                            |                                                | สงวนลิขสิทธิ์โดยกรมบัญชีก                       | ลาง กระทรวงการคลัง พ.ศ.2559                           |                                            |          |
|                            |                                                | ถนนพระราม 6 แขวงสามเส<br>Call Center โทร 02     | นใน เขตพญาไท กรุงเทพฯ 10400<br>-127-7000, 02-270-6400 |                                            |          |
|                            | ท่                                             | าหลัก   ค้นหาประกาศ   ดาวน์โหลด   คำถามที่พบบ่อ | อย   Help Desk   ข่าวประชาสัมพันธ์   เข้า             | สู่ระบบ   Site Map                         |          |

# ๖. เมื่อคลิกเรียบร้อยแล้ว จะปรากฏหน้าบริการ E-Service "ระบบตรวจสอบสิทธิ์สวัสดิการ โดย กรมบัญชีกลางกระทรวงการคลั่ง

# 

### https://www.konchim.go.th/contactm.php

๖. เมื่อคลิกเรียบร้อยแล้ว จะปรากฏหน้าบริการ E-Service "ระบบขึ้นทะเบียนเบี้ยยังชีพผู้สูงอายุ"

## https://www.konchim.go.th/contact@.php

| $\leftarrow \   \rightarrow \   G$   | https://www.kond                  | him.go.th/contact9.php                                                           |                                                           |                                                |                      |                     | 50% 公              | ල 🔕 දු =              |
|--------------------------------------|-----------------------------------|----------------------------------------------------------------------------------|-----------------------------------------------------------|------------------------------------------------|----------------------|---------------------|--------------------|-----------------------|
| 🍚 เริ่มต้นใช้งาน Ġ Google 🕀 ผู้ใช้งา | เนระบบ 📧 ศูนย์รวมข้อมูลเพื่อติดด่ | 🍪 :: DLA_SSO :: DLA S (                                                          | องค์การบริหารส่วนตำบ (                                    | 🕀 ระบบงานสารบรรณอิเลี                          | ma NACC ITA 🚳        | :: DLA_SSO :: DLA S | YouTube - Broadcas | 📎 🗋 ที่ตั้นหน้าอื่น ๆ |
|                                      |                                   | องค์การบริหารอ่านค่าบลคอมนิม<br>อังและมัญ อังก็สอมเม็น<br>พิมพรมัด ซึ่งก็สอมเม็น | 524 <b>1</b> 72052274ÅA                                   |                                                | ел <u>Кеңе</u> -зала |                     |                    |                       |
|                                      |                                   |                                                                                  | เปิดบริการรับเรื่องร้องพุกซ์•ให้ฟ้า                       | สาอารณะ"อนน"สาอารณูปโกคอื่นๆ                   |                      |                     |                    |                       |
|                                      |                                   |                                                                                  | ข้อมูลของทำนจะถูกเ<br>**กรุณากรอกข้อมูลที่เป็น            | ก็บรักษาเป็นความลับ<br>เจริแท่งประโยชม์ของท่าน |                      |                     |                    |                       |
|                                      |                                   | รายการคิดต่อ                                                                     | เปิดบริการรับเรื่องร้องทกซ์*ไฟฟ้าสาธา                     | รณะ*อนน*สาธาร ~                                |                      |                     |                    |                       |
|                                      |                                   | ซื่อ - สกุล<br>(Name - Surname)                                                  |                                                           |                                                |                      |                     |                    |                       |
|                                      |                                   | anų (Age)                                                                        | 0 0 0                                                     | ຈັນ∕ເສືອນ∕ປີເຄັສ (Date Of Birth) ຈາ/           | คล/ปปปป 🗂            |                     |                    |                       |
|                                      |                                   | เลขบัตรประจำตัวประชาชน<br>4 ตัวท้าย<br>(ID card Number)                          | เพิ่ม x-mmx1-23-4                                         |                                                |                      |                     |                    |                       |
|                                      |                                   | พื่อยู่ (Address)                                                                | บ้านเลขที่ ด้านล อำเภอ จังหวัด                            |                                                |                      |                     |                    |                       |
|                                      |                                   | เบอร์โทรศัพท์ (Phone)                                                            | vitu 08x-x00000x                                          |                                                |                      |                     |                    |                       |
|                                      |                                   | ซีเมลย์ (E-mail)                                                                 |                                                           |                                                |                      |                     |                    |                       |
|                                      |                                   | เรื่องที่ต้องการติดต่อ<br>วายถะเยืองเพิ่มเติม<br>สังเขาJ)<br>Description list    | ระบุเรื่องที่ท่านต้องการติดต่อ                            |                                                |                      |                     |                    |                       |
|                                      |                                   |                                                                                  |                                                           |                                                |                      |                     |                    |                       |
|                                      |                                   |                                                                                  |                                                           |                                                |                      |                     |                    |                       |
|                                      |                                   | แมบไฟล์(ถ้ามี)<br>Attach                                                         | เรียกฐ ไม่มีไฟด์ที่ถูกเลือก                               |                                                |                      |                     |                    |                       |
|                                      |                                   | วินสีทำการบินทึก                                                                 | 2024-03-05<br><b>8.96 1</b><br>*กรอกตัวเลข ตามเมื่อุณเห็น |                                                |                      |                     |                    |                       |

๗. เมื่อคลิกเรียบร้อยแล้ว จะปรากฏหน้าบริการ E-Service "เปิดบริการรับเรื่องร้องทุกข์\*ไฟฟ้าสาธารณะ\* ถนน\*สาธารณูปโภคอื่นๆ"

๖. เจ้าหน้าที่จะได้รับข้อมูลของท่าน และดำเนินการตรวจสอบข้อมูลรายละเอียด ผ่านระบบของหน่วยงาน
 พร้อมดำเนินการ ปริ้นแบบคำขอรับบริการออนไลน์ เสนอผู้บริหาร พิจารณาอนุมัติ/ไม่อนุมัติและเมื่อผู้บริหาร
 ได้พิจารณาแล้ว เจ้าหน้าที่จะแจ้งผลการพิจารณาให้ท่านทราบ ผ่านช่องทางการติดต่อที่ท่านได้ระบุโดยเร็ว
 พร้อมดำเนินการในส่วนที่เกี่ยวข้องต่อไป